# 11th lesson - InDesign

## 13<sup>th</sup> December 2022

Set up

- Take away "facing pages" that is for books
- A4 format
- 1 page enough can then change later

### Document

- We have pages and layers in there
- Layers add new ones: titles, images, text, pages
- Pages we have masters that can be applied to our pages, we can do their layout and then apply the layout to all pages we want to look the same
  - Change it by clicking on it and then can program it with rules for ex.
  - We assign it to a page by stretching it to the pages we want to change
  - Define: front page, page, credits masters
- Images go to the image layer and to the page we want the image at, then File place choose the file
  - Change the frame around the image, not the image itself, can apply different Adaptions - like fitting to the proportions of the frame,...
- Text text layer File place choose the word document with the text
  - Place it and click on the red cross symbol, it enables us to continue placing the text elsewhere
  - When we make the text frame smaller, the text will move to next text frame
  - We can also add more text by clicking the symbol on the text frame
- Then we can really play with the text properties, colors, images and layouts using wide variety of tools indesign has
- Package File package it saves and puts everything in 1 file to our computer so no pictures or texts are lost
- Export export to PDF, File -export
  - Max. size of the pictures
- Save as .idml then it can be opened in any versions of the program
- Print we can add watermarks, the limits, marks and blades for cutting, optimize graphics,..

#### Picture 1:

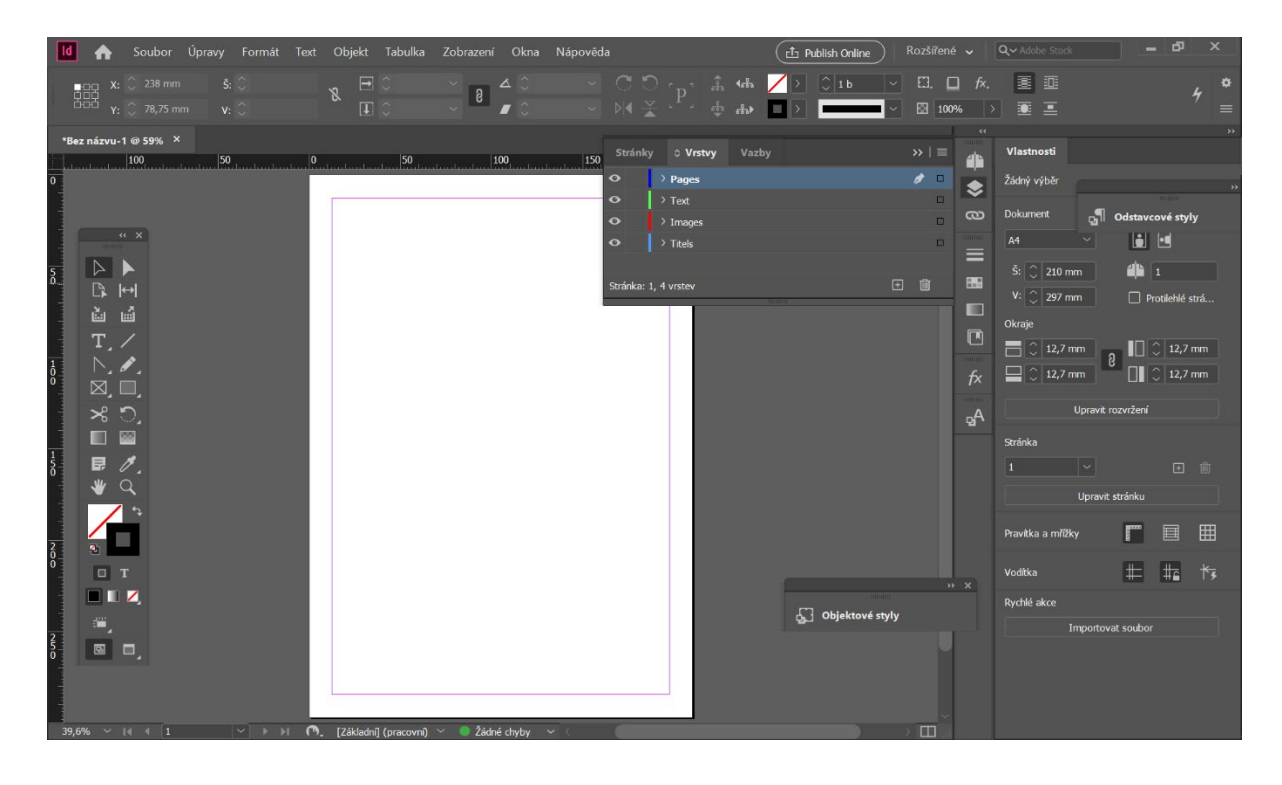

#### Picture 2:

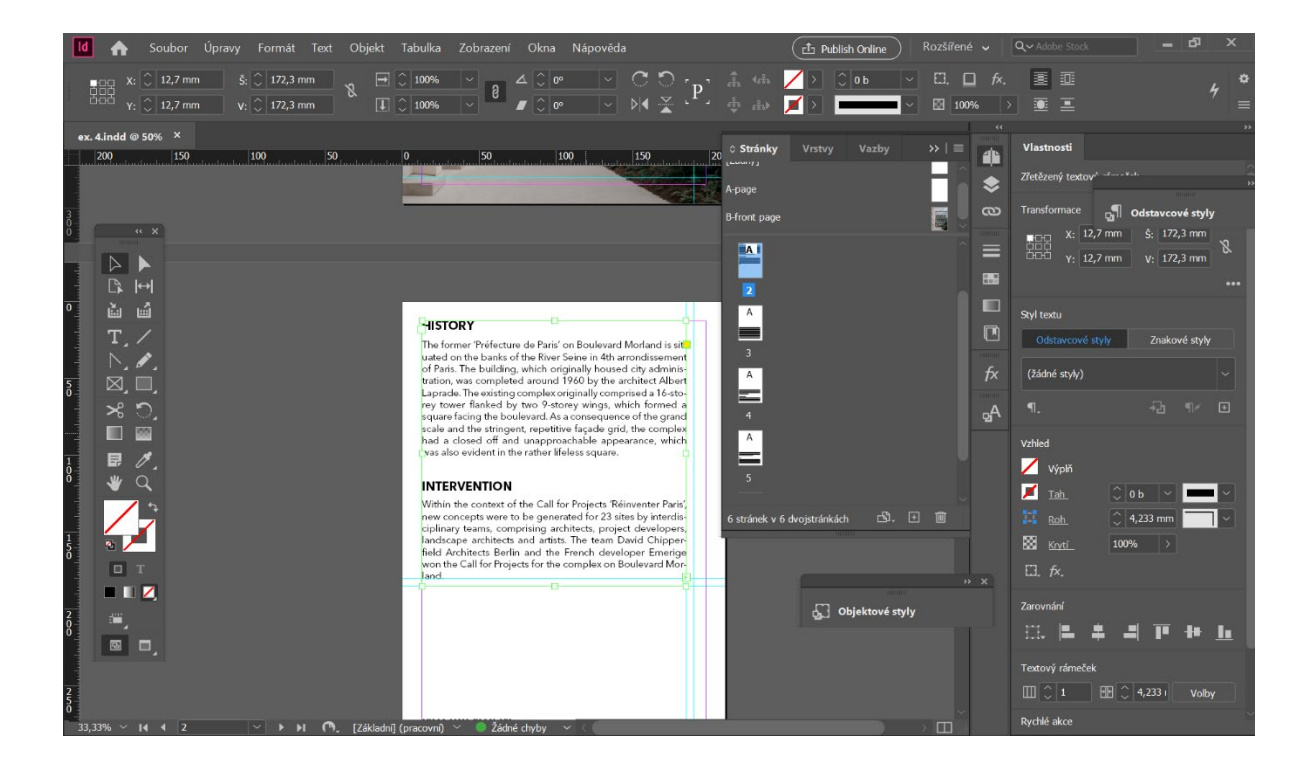

#### Picture 3:

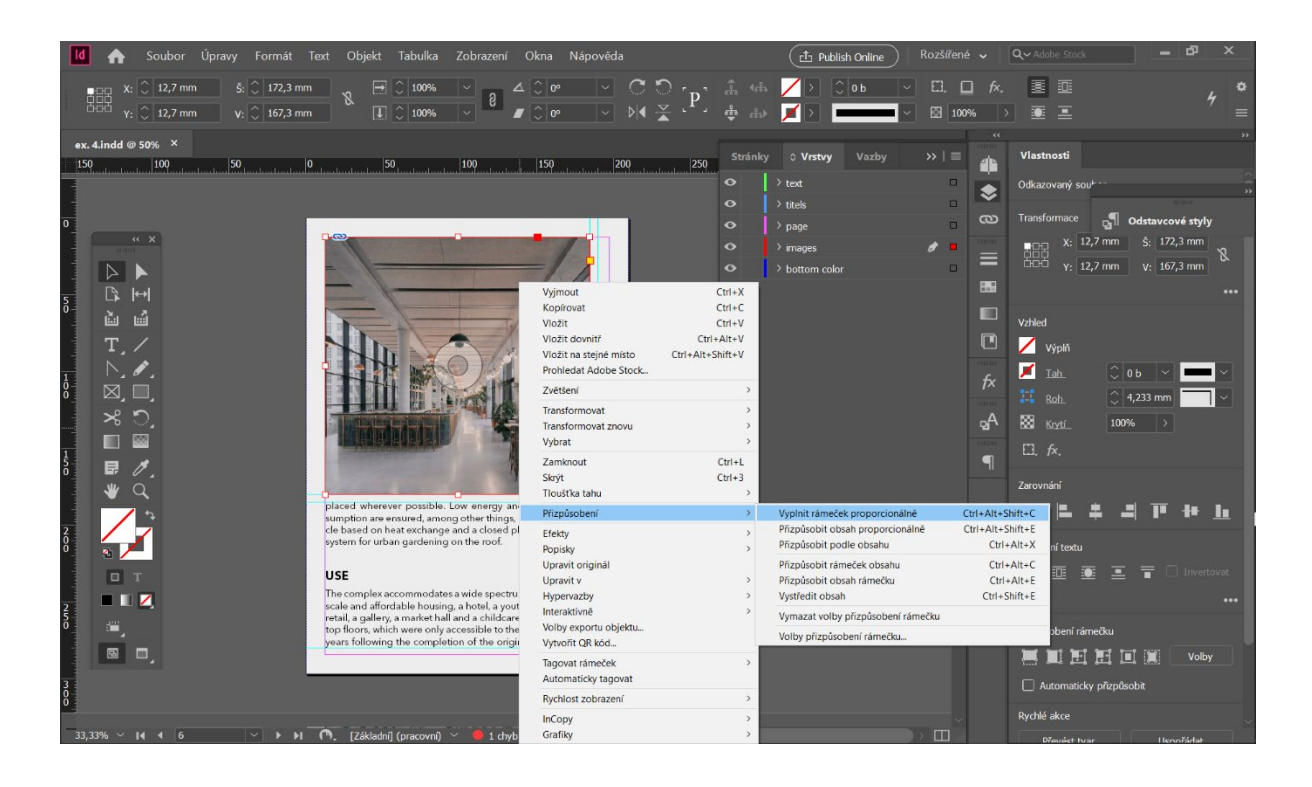